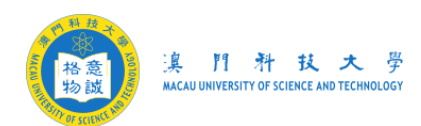

## 大學賬號和郵箱密碼更新指引

\*\* 基於澳門網絡安全法指引,用戶的密碼需要為強密碼和 180 天修改一次 \*\*

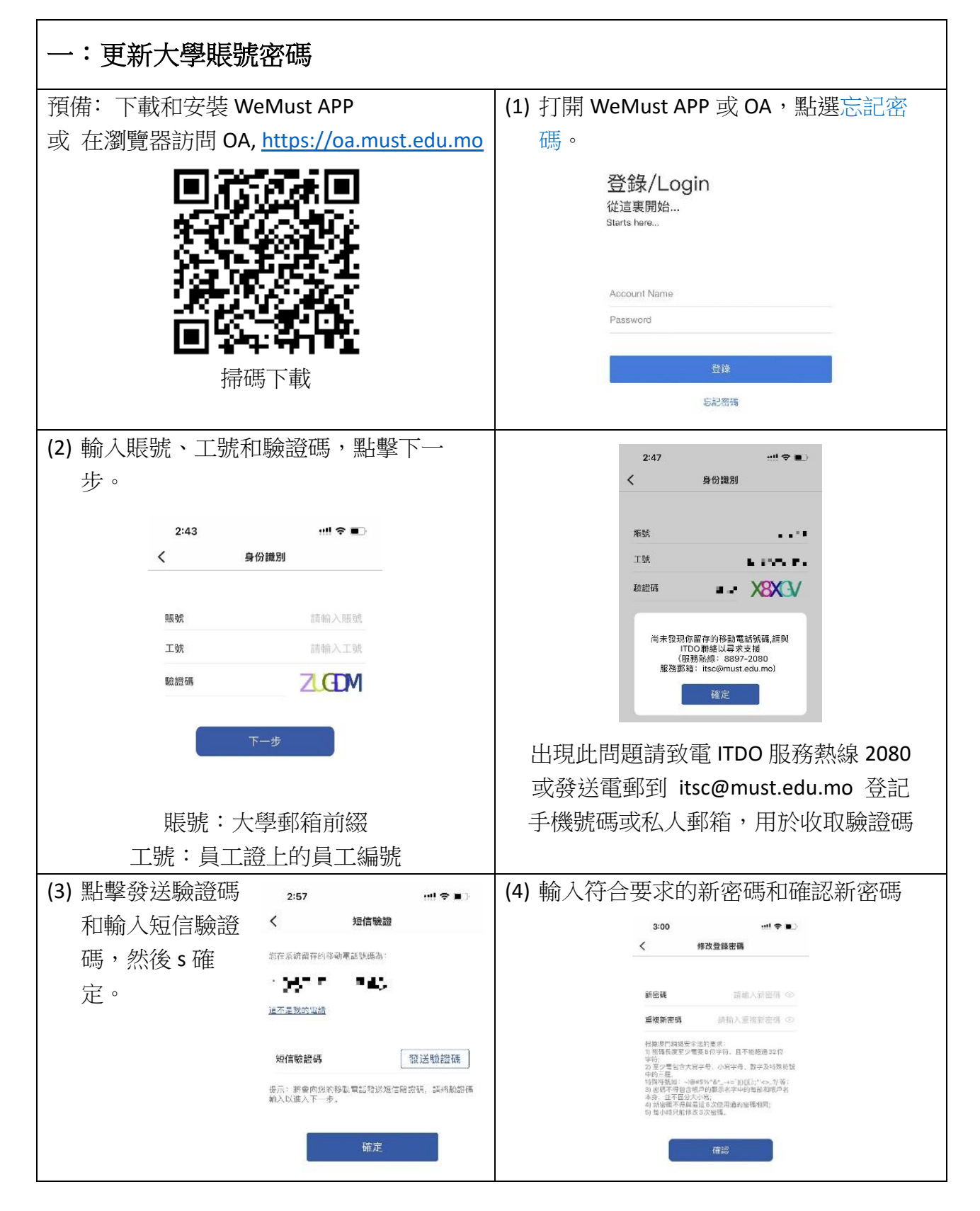

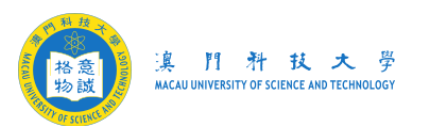

| 二:在 Outlook 軟件上更新郵箱密碼(網頁版無需此操作)                                                                   |                                                                                                    |
|---------------------------------------------------------------------------------------------------|----------------------------------------------------------------------------------------------------|
| <ul> <li>(1) 關閉 Outlook 軟件;</li> <li>(2) 同時按下 win 鍵 + r 鍵(tips: 可先按住</li> </ul>                   | <ul><li>(3) 左下角彈出執行窗口,</li><li>輸入「outlook /safe」,點擊確定。</li></ul>                                                                                                    |
| Win 鍵冉按 r 鍵 )。<br>Esc 、 1 2 3 4 5 6<br>Tab q w e r t y u<br>Caps a s d f g h<br>Shift Z X C V b n | <ul> <li>○ 執行</li> <li>※</li> <li>※</li> <li>● 輸入程式、資料夾、文件或網際網路資源的名稱,Windows<br/>會自動開啟。</li> <li>開啟(①): outlook/safe</li> <li>&gt;</li> <li>○</li> <li>○</li></ul> |
| (4) 彈出「選取設定檔窗口」,點擊確定。                                                                             | (5) 彈出登錄窗口後,做以下事項:                                                                                                    |
| 選取設定檔 × 設定檔名稱(N): Outlook ✓ 新增(W) 確定 取消 選項(Q)>>                                                   | Windows 安全性 ×<br>Microsoft Outlook<br>連線至                                                                                                    |
|                                                                                                   |                                                                                                    |
|                                                                                                   | <ol> <li>1. 輸入新密碼</li> <li>2. 勾選記住我的認證</li> <li>3. 點擊確定</li> </ol>                                                                                                    |
| (6) 登入後,檢查 Outlook 的下方,確定連線到 Microsoft Exchange,如提示已連線至 Microsoft Exchange,重啟 Outlook 後就可以繼續工作。   |                                                                                                    |
|                                                                                                   | Microsoft Ourlook (G 2 dEX)                                                                                                    |